## Mail server manual

The new mail server has a series of facilities designed for better electronic communication:

- Outlook secure connection
- Connection using the web browser (webmail-roundcube)
- Possibility to change your password and to leave messages as "out of office"
- Encrypted emails using self-signed certificate

For an easy illustrate of how to connect, i will use the email address info@filosoft.ro , which belongs to filosoft.ro's domain.

#### **Useful links:**

| Webmail:                | www.filosoft.ro/mail                                         |
|-------------------------|--------------------------------------------------------------|
| Password Change:        | https://www.filosoft.ro:1234                                 |
| Remote control utility: | http://download.teamviewer.com/download/TeamViewerQS-ckq.exe |

#### You can contact us:

| Phone: | +4 0213 129 334 ext: 114 |
|--------|--------------------------|
|        | +4 0314 056 412          |
| Email: | info@filosoft.ro         |
|        | itadmin@emirom.ro        |

Phone +40 314 056 412 Email info@filosoft.ro Web www.filosoft.ro

### **Quick Guide**

#### How to access the Webmail

Webmail:http://www.filosoft.ro/mailUser Name:info@ filosoft.roPassword:\*\*\*\*\*\*\*\*

#### How to configure Email Client ( Outlook / Thunderbird )

Server POP3: mail.filosoft.ro Server SMTP: mail.filosoft.ro User Name: info@filosoft.ro Password: \*\*\*\*\*\*\* Username and password SMTP: Same as POP3 SMTP Port: 587

Phone +40 314 056 412 Email info@filosoft.ro Web www.filosoft.ro

### Step by Step Guide

How to connect using Outlook 2003/2007/2010/2013 In pictures we used Outlook 2010

### Step 1

Choose from file menu: Info add Account

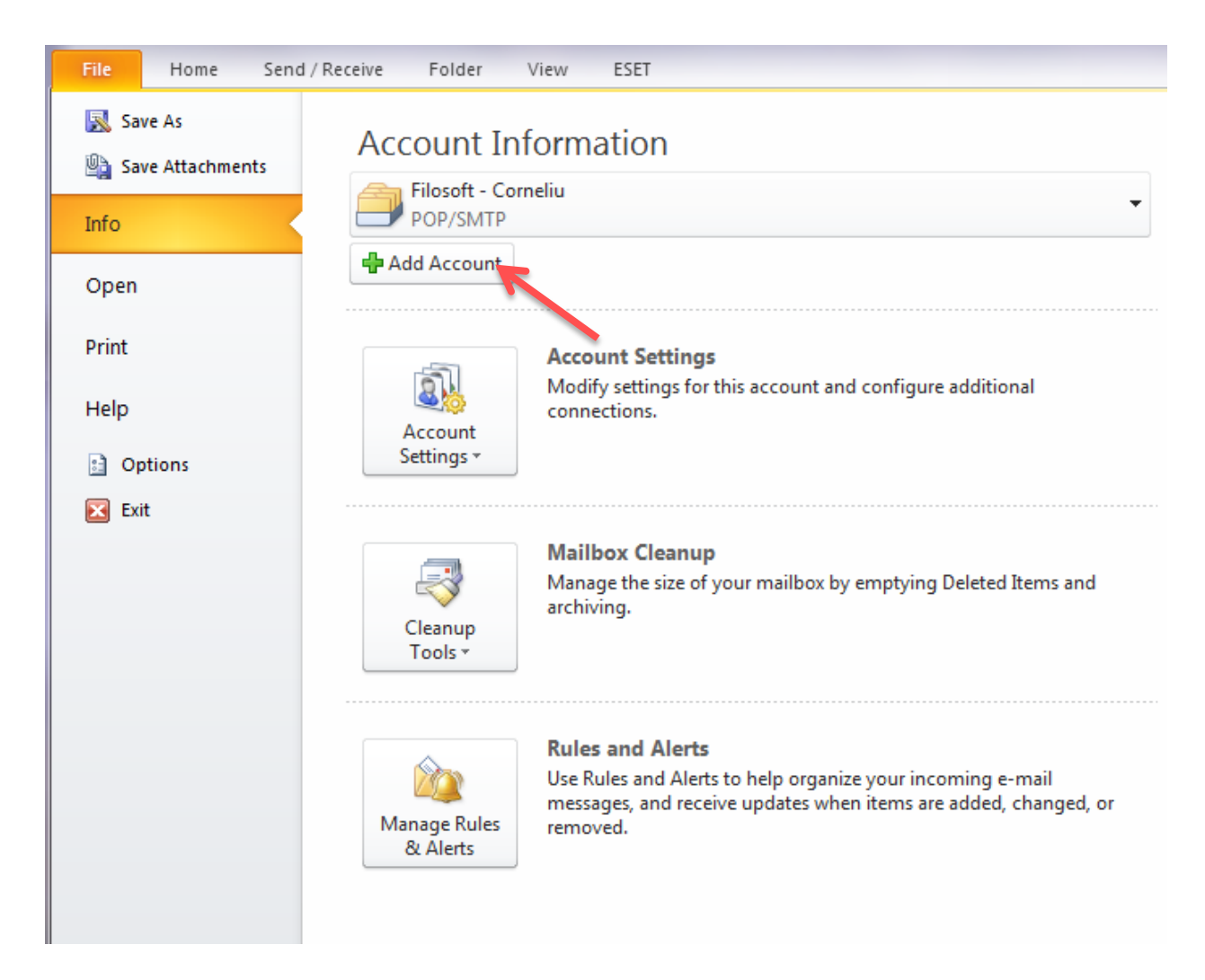

Phone +40 314 056 412 Email info@filosoft.ro Web www.filosoft.ro

### Step 2

#### Please select Manually configure server

| Add New Account                                                                                                   |                                                                 | x  |  |  |
|----------------------------------------------------------------------------------------------------|-----------------------------------------------------------------|----|--|--|
| Auto Account Setup<br>Click Next to connect to the mail server and automatically configure your account settings. |                                                                 |    |  |  |
| • E-mail <u>Account</u>                                                                                           |                                                                 |    |  |  |
| Your Name:                                                                                                    |                                                                 |    |  |  |
|                                                                                                    | Example: Ellen Adams                                            |    |  |  |
| E-mail Address:                                                                                                   |                                                                 |    |  |  |
|                                                                                                    | Example: ellen@contoso.com                                      |    |  |  |
| Password:                                                                                                    |                                                                 |    |  |  |
| Retype Password:                                                                                                  |                                                                 |    |  |  |
|                                                                                                    | Type the password your Internet service provider has given you. |    |  |  |
| ◎ Te <u>x</u> t Messaging (S                                                                                      | 5MS)                                                            |    |  |  |
| O Manually configure server settings or additional server types                                                   |                                                                 |    |  |  |
|                                                                                                    | < <u>B</u> ack <u>N</u> ext > Cance                             | el |  |  |

### Step 3

Please select Manually configure server

| Add New Account                                                                                                    | ×                            |
|----------------------------------------------------------------------------------------------------|------------------------------|
| Choose Service                                                                                                    | × K                          |
| Internet E-mail Internet to POP or IMAP server to send and receive e-mail message Microso. Exchange or compatible service                    | s.                           |
| Connect and access e-mail messages, calendar, contacts, faxes and<br>Te <u>x</u> t Messaging (SMS)<br>Connect to a mobile messaging service. | d voice mail messages.       |
| Other<br>Connect to a server type shown below.                                                                                               | -                            |
| Fax Mail Transport                                                                                                    |                              |
|                                                                                                    | ]                            |
|                                                                                                    | < <u>B</u> ack Next > Cancel |

#### Step 4

Fill the fields form as shown below replacing the email address with your own address, as well as the mail server's address. (ex. mail.domain's name.ro / if domain's name is www.google.ro then mail server's address will be mail.google.ro )

After that, please choose more settings.

| Add New Account  Internet E-mail Settings Each of these settings are required to get your e-mail account working. |                                                    |                                                      |  |
|----------------------------------------------------------------------------------------------------|----------------------------------------------------|------------------------------------------------------|--|
| User Information                                                                                                  |                                                    | Test Account Settings                                |  |
| Your Name:                                                                                                    | Filosoft Team                                      | After filling out the information on this screen, we |  |
| E-mail Address:                                                                                                   | info@filosoft.ro                                   | below. (Requires network connection)                 |  |
| Server Information                                                                                                |                                                    | Test Account Settings                                |  |
| Account Type:                                                                                                    | POP3                                               |                                                      |  |
| Incoming mail server:                                                                                             | mail.filosoft.ro                                   | Test Account Settings by clicking the Next button    |  |
| Outgoing mail server (SMTP):                                                                                      | mail.filosoft.ro                                   | Deliver new messages to:                             |  |
| Outlook Data File     Outlook Data File     Svictice Outlook Data File                                            |                                                    |                                                      |  |
| <u>U</u> ser Name:                                                                                                | info@filosoft.ro                                   | Browse                                               |  |
| Password:                                                                                                    | *****                                              |                                                      |  |
| Reguire logon using Secure                                                                                        | Remember password<br>Password Authentication (SPA) | More Settings                                        |  |
|                                                                                                    |                                                    | < Back Next > Cancel                                 |  |

Phone +40 314 056 412 Email info@filosoft.ro Web www.filosoft.ro

### Step 5

Choose outgoing server tab and select "my outgoing server (SMTP) requires authentication", then chose advanced tab

| Internet E-   | -mail Settings                                     | ×     |
|---------------|----------------------------------------------------|-------|
| General       | Outgoing Server Connection Advanced                |       |
| <b>√</b> My o | outgoing server (SMTP) requires authentication     |       |
| <u> </u>      | Use same settings as my incoming mail server       |       |
|               | Log on using                                       |       |
| - L           | User Name:                                         |       |
| E             | Password:                                          |       |
|               | Remember password                                  |       |
| [             | Reguire Secure Password Authentication (SPA)       |       |
| 0 L           | Log on to incoming mail server before sending mail |       |
|               |                                                    |       |
|               |                                                    |       |
|               |                                                    |       |
|               |                                                    |       |
|               |                                                    |       |
|               |                                                    |       |
|               |                                                    |       |
|               |                                                    |       |
|               |                                                    | ancel |
|               |                                                    |       |

Phone +40 314 056 412 Email info@filosoft.ro Web www.filosoft.ro

### Step 6

At the advanced tab make sure that the right ports are set.

Incoming server (POP3) must be 110 and the outgoing server (SMTP) must be 587. Please make sure that the delivery check box is right set. After that pressOK

| Internet E-mail Settings                                  |  |
|-----------------------------------------------------------|--|
| General Outgoing Server Connection Advanced               |  |
| Server Port Numbers                                       |  |
| Incoming server (POP3): 110                               |  |
| This server requires an <u>encrypted</u> connection (SSL) |  |
| Outgoing server (SMTP): 587                               |  |
| Use the following type of engrypted connection:           |  |
| Server Timeouts                                           |  |
| Short Long 1 minute                                       |  |
| Delivery                                                  |  |
| ✓ Leave a copy of messages on the server                  |  |
| ▲ Remove from server after 20 🚔 days                      |  |
| Remove from server when deleted from 'Deleted Items'      |  |
|                                                           |  |
|                                                           |  |
| •                                                         |  |
|                                                           |  |
| OK Cancel                                                 |  |

## Step 7

Press NEXT and then FINISH and you're done.